#### **HOME SCHOOL REGISTRATION**

A centralized, home-school online registration process is provided for students who reside in the 20 school districts in the NWRESD service area.

If your student is registered with a public or private accredited online program, you do not need to register with the ESD as a home school student.

To notify us of your intent to home school your child, please follow the steps below. Please note that your submission is not complete until you are able to access the Registration Confirmation/Acknowledgement Letter. This letter should be sent to your child's current/former school for their records.

## <u>STEP 1</u>

Go to the Cascade Education Alliance Home School Registration Website

Choose the NEW PARENT/GUARDIAN ACCOUNT line.

 $\leftarrow$   $\rightarrow$  C  $\square$  homeschool.nwtoolbox.org

#### **Cascade Education Alliance Home School Registration**

Serving Multnomah ESD, Northwest Regional ESD, Clackamas ESD, Southern Oregon ESD, and Willamette ESD regions

Home Schooling in Oregon (Oregon Department of Education)

| Login     |                       |  |
|-----------|-----------------------|--|
| Email :   |                       |  |
| Password: |                       |  |
|           | Login                 |  |
| New Pare  | rent/Guardian Account |  |
| Forgot Pa | Password              |  |

#### <u>STEP 2</u>

In the NEW PARENT/GUARDIAN ACCOUNT area you will be prompted to enter all your parent/guardian information. Please fill in the required fields. Once all fields are entered, hit SUBMIT at the bottom of the page.

Your login information can now be used to access this site in the future to update or edit your information or your child's home school status.

| New Parent/Guardian Accou                                                       | int                                                                                                 |
|---------------------------------------------------------------------------------|----------------------------------------------------------------------------------------------------|
| ?                                                                               |                                                                                                    |
| If your shild permisington in distance and (                                    | a antina languing you do not used to posistar hay/him to have ashealing                             |
| in your child participates in distance and/o                                    | ir online learning you do not need to register her/nim to nomeschooling.                            |
| For more information about homeschooling                                        | in Oregon please:                                                                                   |
| OR                                                                              | -yon beparanent of Education /                                                                      |
| <ul> <li>contact your ESD at:</li> </ul>                                        | District James Cano Llama School Administrator (503) 575 4031 Lizang@elackaed [43] arus             |
| <ul> <li>Multnomah ESD: (503) 257-10</li> </ul>                                 | 589                                                                                                 |
| <ul> <li>Northwest Regional Education</li> </ul>                                | An Service District: Phone: 503- 614-1626   Fax: 503-614-1440   Toll-free in Oregon: 1-800-295-3750 |
| <ul> <li>Seaton@nwresd.k12.or.us</li> <li>Southern Oregon ESD: 541-7</li> </ul> | 76-8590   home_schooling@soesd.k12.or.us                                                            |
| <ul> <li>Willamette Education Service</li> </ul>                                | e District: Phone: (503)385-4623   Fax: (503)540-2980   Michelle.Alexander@wesd.org                 |
|                                                                                 |                                                                                                    |
| Resident District:                                                              | ×                                                                                                   |
|                                                                                 |                                                                                                    |
| First Name:                                                                     |                                                                                                    |
| Last Name:                                                                      |                                                                                                    |
|                                                                                 |                                                                                                    |
| <b>6</b>                                                                        | Home Address                                                                                        |
| Street                                                                          |                                                                                                    |
| City:                                                                           |                                                                                                    |
| Zin Code:                                                                       |                                                                                                    |
| zip coue.                                                                       |                                                                                                    |
|                                                                                 | Mail Address (Copy from home address)                                                               |
| Street:                                                                         |                                                                                                    |
| City:                                                                           |                                                                                                    |
| State:                                                                          | <b>v</b>                                                                                            |
| Zip Code:                                                                       |                                                                                                    |
| Phone Number:                                                                   |                                                                                                    |
| I do not wish this information                                                  | 0                                                                                                   |
| to be released outside the school district.                                     |                                                                                                    |
| Euroli Address                                                                  |                                                                                                    |
| Confirm Empil Address:                                                          |                                                                                                    |
| Confirm Email Address:                                                          | Mininumum 8 characters                                                                              |
| Confirm Password                                                                |                                                                                                    |
| commin Password.                                                                | Submit                                                                                              |
|                                                                                 |                                                                                                    |

#### STEP 3

Once you have entered and submitted the parent/guardian information, you will see a gray screen. Please go to the top right corner and hit the **NEW STUDENT** button.

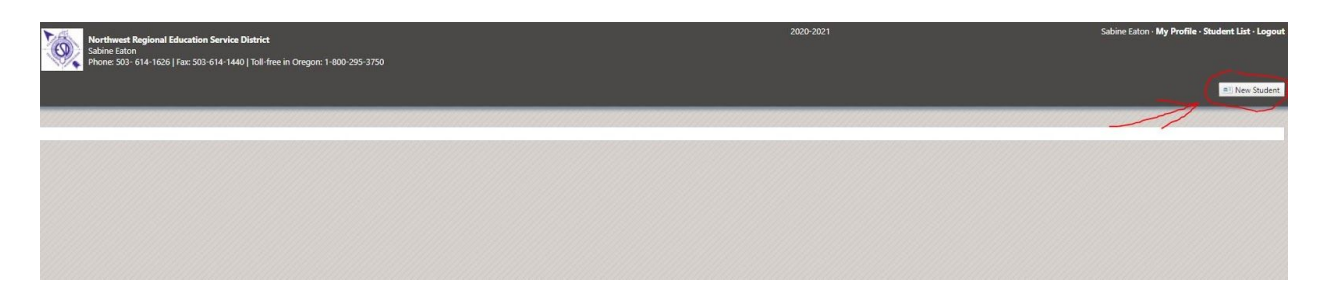

## STEP 4

You will then be prompted to enter your child's information.

Once all fields are completed, please hit the SAVE button on the top right.

| Northwest Regi<br>Sabine Eaton<br>Phone: 503- 614      | ional Education Service District<br>1-1626   Fax: 503-614-1440   Toll-free in I | Oregon: 1-800-295-3750                                                                           | 2020-2021 | Sabine Eaton · My Profile · Student List · Logout |
|--------------------------------------------------------|---------------------------------------------------------------------------------|--------------------------------------------------------------------------------------------------|-----------|---------------------------------------------------|
| Student Entry Scre                                     | en                                                                              |                                                                                                  |           | Sere 🕈 New                                        |
| Please note that you can o<br>Fields marked with "🕖" a | only register children 5-18 years old.<br>re required.                          |                                                                                                  |           |                                                   |
| Registration Date:                                     | 11/20/2020                                                                      | 1 MANDO/MMY                                                                                      |           |                                                   |
| Status/Action:                                         | · ·                                                                             | 0                                                                                                |           |                                                   |
| Last Attending School:                                 |                                                                                 |                                                                                                  |           |                                                   |
| Child has IEP or PDP reco                              | ords:                                                                           |                                                                                                  |           |                                                   |
| Child ID:                                              |                                                                                 |                                                                                                  |           |                                                   |
| First Name:                                            |                                                                                 | 0                                                                                                |           |                                                   |
| Middle Initial:                                        |                                                                                 |                                                                                                  |           |                                                   |
| Last Name:                                             |                                                                                 | 0                                                                                                |           |                                                   |
| Grade:                                                 | ~                                                                               | If blank, it will be automatically calculated based on the age (5 years old + Pre-Kindergarten). |           |                                                   |
| Birthdate:                                             |                                                                                 | 0                                                                                                |           |                                                   |
| Note:                                                  |                                                                                 |                                                                                                  |           |                                                   |

# STEP 5

Once your child's information is saved, you have the option to print/save the following letters:

- Registration Confirmation
  - Letter to College

You will need to send the Registration Confirmation/Acknowledgement Letter to your child's current/former school for their records. Access to these letters is in the top right corner of the screen as seen below. Clicking these buttons will automatically download the letter to your computer or device. Please note that notification is <u>NOT</u> automatically sent to your resident school or district once you register.

## STEP 6

If you have additional children in the household who you intend to home school, you will need to add each of those additional children to your account. You can do so by clicking the **+NEW** button. You will then repeat steps 4 & 5 for each subsequent child.

Once you have entered all children you intend to home school in the registration system, you can log out by clicking the LOGOUT button in the top right corner of the screen.

| Korthwest Regional Education Service District<br>Sabre Educ<br>Process 20: 641-1026   fac: 503-614-1460   108-free In Oregon: 1-800-295-3750 | 2020-2021 | Sabine Eaton - My Profile - Student List - Logout                                         |
|----------------------------------------------------------------------------------------------------|-----------|-------------------------------------------------------------------------------------------|
| Fifi Eaton                                                                                                    | 🖬 S.      | we 🕂 New 📄 🗢 Print DMV Form 🛛 🖨 Print Registration Confirmation 🔵 Print Letter to College |

# <u>STEP 7</u>

Please log back into your account and update your information if you have changed your residence or if your child returns to public or private school. You may also access confirmation letters at any time by logging into your account.

## **Questions & Resources:**

We encourage all parents to read through our <u>Home School Notification</u> page in its entirety prior to registering.

The Oregon Department of Education sets the guidelines/requirements for home school students. For specific questions please contact ODE directly.

For technical issues with the online registration process/software, please contact NWRESD at:

Email: homeschool@nwresd.k12.or.us

Message phone number: 503-614-1626